## **Delete a File or Folder**

Home > eICS > Guide - Library > Delete a File or Folder

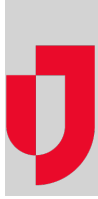

You can delete unnecessary files and folders. However, if you attempt to delete a file that is associated with an ICS position or IRG, the deletion confirmation window will indicate that there is content associated with the file. You can point to the blue text to view the name of the ICS position or IRG. Clicking **Yes** deletes the file.

## To delete a file

- 1. From the Home page, point to Planning and click Library. The Library page opens.
- 2. For Library for, select the appropriate domain or facility.
- 3. On the left, navigate to the file you want to delete.
- 4. Click the file. The File Details open on the right.

|                | 📇 Print 🔲 Copy/Move File |
|----------------|--------------------------|
| Objectives.doc |                          |
|                |                          |
| bjectives.doc  | View                     |
|                | Check Out                |
|                | Rename                   |
|                | Delete                   |

- 5. In the **General** drawer, click **Delete**. The *Delete File* window opens asking you to confirm the deletion.
- 6. Click Yes.

## To delete a folder

- 1. From the Home page, point to Planning and click Library. The Library page opens.
- 2. For Library for, select the appropriate domain or facility.
- 3. On the left, navigate to the folder you want to delete.

## Helpful Links

- Juvare.com
- Juvare Training Center
- Announcements
- **Community Resources**

4. Click the folder. The Folder Details open on the right.

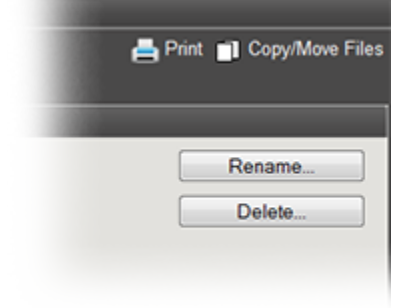

- In the General drawer, click Delete. The *Delete Folder* window opens asking you to confirm the deletion.
  Click Yes.